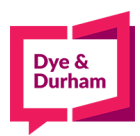

## How to file PPSA registrations

- 1. Login through the members portal at <u>www.oncorp.com</u>
- 2. When you click login, the following screen appears. Enter your account name, username and password then click next:

| <ul> <li>Cyberbahn</li> <li>ecore</li> <li>Visitor</li> </ul> | ecore Member   (Your firm has an ecore account.)   Account Name:   Account Name   User Name   User Name   Password:                                                         |
|---------------------------------------------------------------|----------------------------------------------------------------------------------------------------|
|                                                               | Password<br>Forgot your password?<br>Remember my Account<br>Name and Username for<br>future login. (Do not check this<br>box if using a shared/public<br>computer.)<br>Next |

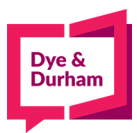

3. Once you have logged in, look on the top left hand side for the banking/PPSA tab and click onthe PPSA dropdown:

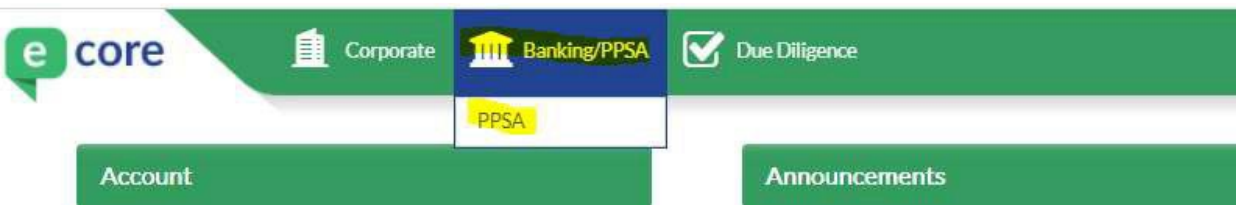

4. After selecting PPSA, you are at the landing page, all registrations are found on the right handside of the screen

| Main Menu                                                                                                    | PPSA Search                                                              | PPSA Registration                                                                                                    |
|----------------------------------------------------------------------------------------------------|--------------------------------------------------------------------------|----------------------------------------------------------------------------------------------------|
| ch ><br>rafts<br>eports<br>stration ><br>rafts<br>ubmitted<br>emplates<br>asyfiil Database<br>ple VINs Template ><br>B | NEW Start a New Search<br>VIEW Draft Searches<br>VIEW Submitted Searches | AB BC MB NB NL NS NT NU ON PE QC SK YT New Registration Renew Registration Amend Existing Registration Discharge Registration Starge Registration START Registration VIEW Templates |
| 3C<br>MB<br>NB/NL/NS/NT/NU/PE/YT<br>JN<br>SK                                                                           |                                                                          | VIEW         Drafts         VIEW         Debtor & Secured Party Database           VIEW         Submitted         DOWNLOAD         Batch VIN Template                               |

5. You can select a jurisdiction by clicking on a tile i.e. AB is selected as the default jurisdiction and a new registration is the default registration type in this example. So lets say we want to file anON new registration, you would click ON then new as noted below,

|                                                                                                    | PPSA / PPR / RPMRR Menu                                                                                      |                                                                                                    |
|----------------------------------------------------------------------------------------------------|----------------------------------------------------------------------------------------------------|----------------------------------------------------------------------------------------------------|
| Main Menu<br>Search ><br>Drafts<br>Reports<br>Registration ><br>Drafts<br>Submitted<br>Templates<br>Templates | PPSA Search       NEW     Start a New Search       VIEW     Draft Searches       VIEW     Submitted Searches | PPSA Registration          AB       BC       MB       NL       NS       NT       NU       ON       PE       QC       SK       YT         1C Form                      |
| AB<br>BC<br>MB<br>NB/NL/NS/NT/NU/PE/YT<br>ON<br>SK                                                            |                                                                                                    | □ Set as default jurisdiction       START     Registration       VIEW     Drafts       VIEW     Drafts       VIEW     Submitted       DOWNLOAD     Batch VIN Template |
|                                                                                                    |                                                                                                    |                                                                                                    |

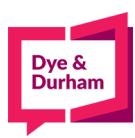

# 6. Then click start

|                                        | PPSA / PPR | 7 RPMRK Menu       |                      |                   |             |         |    |     |       |      |          |        |         |         |    |
|----------------------------------------|------------|--------------------|----------------------|-------------------|-------------|---------|----|-----|-------|------|----------|--------|---------|---------|----|
| Main Menu                              | PPSA Sea   | rch                | PPSA I               | Registr           | ation       |         |    |     |       |      |          |        |         |         |    |
| rch ><br>Drafts<br>Reports             | NEW        | Start a New Search | AB                   | BC                | MB          | NB      | NL | NS  | NT    | NU   | ON       | PE     | QC      | SK      | YT |
| istration >                            |            | Drait Searches     | 1CIF                 | orm               | dmont       |         |    |     |       |      |          |        |         |         | ~  |
| Drafts<br>Submitted<br>Templates       | VIEW       | Submitted Searches | 20-A<br>20-B<br>20-0 | 3-Rene<br>3-Disch | wal<br>arge |         |    |     |       |      |          |        |         |         | *  |
| tiple VINs Template >                  |            |                    | 🗆 Set                | as def            | ault juris  | diction | Č. |     |       |      |          |        |         |         |    |
| AB                                     |            |                    | STAL                 | RT 👘              | Registra    | ation   |    | VI  | EW    | Tem  | plates   |        |         |         |    |
| DC<br>MB<br>NB/NL/NS/NT/NU/PE/YT<br>ON |            |                    | VIE                  | w                 | Drafts      |         |    | VI  | EW    | Debt | tor & Se | ecured | Party D | atabase | e, |
| SK                                     |            |                    | VIE                  | W                 | Submit      | ted     |    | DOW | NLOAD | Bato | h VIN T  | emplat | e       |         |    |
|                                        |            |                    |                      |                   |             |         |    |     |       |      |          |        |         |         |    |
|                                        |            |                    |                      |                   |             |         |    |     |       |      |          |        |         |         |    |

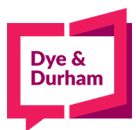

7. You are brought to the entry page for all details, you can start by completing your reference anddocket field

|                                                                                 | Ontario PPR New Registration                                                                                                    |
|---------------------------------------------------------------------------------|----------------------------------------------------------------------------------------------------|
| Main Menu                                                                       | Reference Docket                                                                                                    |
| earch >                                                                         |                                                                                                    |
| Drafts<br>Reports                                                               | Registration Type P - PPSA V Caution Filing Registration Period * V                                                                                                    |
| Registration ><br>Drafts<br>Submitted<br>Templates<br>EasyFill Database         | Debtor Information                                                                                                    |
| tultiple: VINs Template ><br>AB<br>BC<br>MB<br>NB/NL/NS/NT/NU/PE/YT<br>ON<br>SK | ADD DEBTOR Business Debtors Click ADD DEBTOR to specify Business Debtor to add to this registration. Individual Debtors Click ADD DEBTOR to specify Individual Debtor to add to this registration. |
|                                                                                 | Secured Party/Lien Claimant ADD SECURED PARTY Secured Parties Click ADD SECURED PARTY to specify Secured Party to add to this registration. Collateral                                             |
|                                                                                 | Section 1: Collateral Classification •                                                                                                    |
|                                                                                 | Consumer Goods Inventory Equipment Accounts Other                                                                                                    |
|                                                                                 | Section 2: Section 3: Section 4:<br>Motor Vehicle Included Principal Amount Secured Date of Maturity No Fixed Date                                                                                 |
|                                                                                 | ADD MOTOR VEHICLE Collateral - Motor Vehicles Ctick ADD MOTOR VEHICLE to specify Motor Vehicle to add to this registration.                                                                        |
|                                                                                 | ADD GENERAL COLLATERAL General Collateral Click ADD GENERAL COLLATERAL to specify General Collateral to add to this registration.                                                                  |
|                                                                                 | Registering Agent                                                                                                    |

8. The default registration type is PPSA, to select RSLA click on the dropdown menu

| Ontario PPR New Registration Reference | ]                | Docket (       |                           |
|----------------------------------------|------------------|----------------|---------------------------|
| Registration Type                      | - PPSA V         | Caution Filing | Registration Period • 5 💌 |
| P<br>R<br>Debtor Information           | - PPSA<br>- RSLA |                |                           |

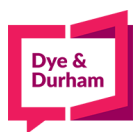

# 9. To select the number of years click on the registration period drop down,

| stario PPR New Registration                                        |                                 |                                          |                              |                            |  |
|--------------------------------------------------------------------|---------------------------------|------------------------------------------|------------------------------|----------------------------|--|
| leference                                                          |                                 | Docket                                   |                              |                            |  |
| Registration Type[P                                                | - PPSA 🗸 🔾 Ci                   | aution Filing 🗌                          | Registration Period •        |                            |  |
| ebtor Information                                                  |                                 |                                          |                              | 2 3                        |  |
| ADD DEBTOR                                                         | B<br>lick ADD DEBTOR to specify | usiness Debtors<br>Business Debtor to    | add to this registration.    | 4<br>5<br>6<br>7<br>8      |  |
| Coursed Party// ien Claimant                                       | In<br>ick ADD DEBTOR to specify | dividual Debtors<br>Individual Debtor to | add to this registration.    | 9<br>10<br>11<br>12        |  |
| ADD SECURED PARTY                                                  | S ADD SECURED PARTY to sp       | ecured Parties<br>ecify Secured Party    | to add to this registration  | 13<br>14<br>15<br>16<br>17 |  |
| ollateral                                                          |                                 |                                          |                              | 18                         |  |
| Section 1: Collateral Classification Consumer Goods Inv Section 2: | tentory □Eq<br>Section 3:       | uipment                                  | Accounts                     | Other                      |  |
| Motor Vehicle Included                                             | Principal Amount Se             | cured                                    | Date of Maturity             | No Fixed Date              |  |
| ADD MOTOR VEHICLE                                                  | Collate                         | eral - Motor Vehicl                      | es                           |                            |  |
| Clic                                                               | ADD MOTOR VEHICLE to sp         | becify Motor Vehicle                     | to add to this registration  | •                          |  |
| ADD GENERAL COLLATERAL                                             | General collateration           | eneral Collateral                        | toral to add to this posici  | ration                     |  |
| CIICK ADD                                                          | OCITEMPE COLLASTERAL IO S       | poory beneral colle                      | terrar to add to this legist | MUNTER .                   |  |

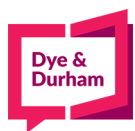

#### **10.** To add debtors, click the add debtor button:

| Ontario PPR New Registration     |                               |                                                                                                   |                                                        |                |
|----------------------------------|-------------------------------|---------------------------------------------------------------------------------------------------|--------------------------------------------------------|----------------|
| Reference                        |                               | Docket                                                                                            | (                                                      |                |
| Registration Typ                 | e P - PPSA 🗸                  | Caution Filing                                                                                    | Registration Period •                                  | 5 V            |
| Debtor Information               |                               |                                                                                                   |                                                        |                |
| ADD DEBTOR                       | Click ADD DEBTOR to spe       | Business Debtors<br>ecify Business Debtor to a<br>Individual Debtors<br>cify Individual Debtor to | add to this registration.<br>add to this registration. |                |
| Secured Party/Lien Claimant      |                               |                                                                                                   |                                                        |                |
| ADD SECURED PARTY                | Click ADD SECURED PARTY 1     | Secured Parties<br>to specify Secured Party                                                       | to add to this registration.                           |                |
| Collateral                       | _                             |                                                                                                   |                                                        |                |
| Section 1: Collateral Classifica | ition *                       | Equipment                                                                                         | Accounts                                               | Other          |
| Section 2:                       | Section 3:<br>Principal Amoun | it Secured                                                                                        | Section 4:<br>Date of Maturity                         | □No Fixed Date |
| ADD MOTOR VEHICLE                | Co<br>Click ADD MOTOR VEHICLE | llateral - Motor Vehicle<br>to specify Motor Vehicle                                              | es<br>to add to this registration.                     |                |
| ADD GENERAL COLLATERAL           | ADD GENERAL COLLATERAL        | General Collateral<br>to specify General Colla                                                    | teral to add to this registra                          | tion.          |
| Registering Agent                |                               |                                                                                                   |                                                        |                |

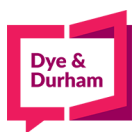

11. Select debtor type: business or individual and enter the details below,

| id New Debtor       |                                                                                                    |
|---------------------|----------------------------------------------------------------------------------------------------|
| COPY FROM DB ADD    | Business O Individual                                                                                                    |
| Business Name       | 1234567 ONTARIO INC GET LAST BUSINESS DEBTOR                                                                                                    |
| Ontario Corp. No.   | 001234567                                                                                                    |
| Street Address      | 199 BAY STREET SUITE 4610  GET LAST ADDRESS The first address line will appear of the first registration page. Each additional line will result in a additional lene will result in a additional lene will result in a |
| City                | TORONTO                                                                                                    |
| Province            | Ontario 🗸                                                                                                    |
| Country             | Canada 🗸                                                                                                    |
| Postal Code         | M5L 1E9                                                                                                    |
| Check If No Address |                                                                                                    |

- **12**. To continue to add debtors, click SAVE AND ADD ANOTHER
- 13. If you are finished, click SAVE AND BACK TO FORM
- 14. If you accidentally selected the wrong button, you can click CANCEL AND BACK TO FORM

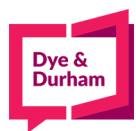

#### 15. To add secured party, click add secured party button:

| ference                                                                                                    |                                                                    | Do                                                                                                    | ket                                                    |             |       |                   |                |
|----------------------------------------------------------------------------------------------------|--------------------------------------------------------------------|----------------------------------------------------------------------------------------------------|--------------------------------------------------------|-------------|-------|-------------------|----------------|
|                                                                                                    |                                                                    |                                                                                                    |                                                        |             |       | _                 |                |
| Registration Type                                                                                                    | P - PPSA 🗸                                                         | Caution Filing                                                                                                    | Registration                                           | Period •    | 5 🗸   |                   |                |
|                                                                                                    |                                                                    |                                                                                                    |                                                        |             |       |                   |                |
| btor Information                                                                                                    | _                                                                  | _                                                                                                    | _                                                      | _           |       | -                 |                |
| ADD DEBTOR                                                                                                    |                                                                    |                                                                                                    |                                                        |             |       |                   |                |
|                                                                                                    |                                                                    | Business Debto                                                                                                    | s                                                      |             |       |                   |                |
| Business Na<br>No.                                                                                                    | ne                                                                 | Address                                                                                                    |                                                        | City        | Prov  | Postal Code       |                |
| 1 1234567 ONTARIO INC<br>001234567                                                                                                    | 19                                                                 | 9 BAY STREET SUITE 4610                                                                                                  |                                                        | TORONTO     | ON    | M5L 1E9           | Edit<br>Delete |
|                                                                                                    |                                                                    | Individual Debto                                                                                                    | rs                                                     |             |       |                   |                |
|                                                                                                    | Click ADD DEBTOR                                                   | to consify Individual Dabt                                                                                               | the set of the set of the second set of the            | 00 a # 0000 |       |                   |                |
|                                                                                                    | CHERTIDD DEDTOI                                                    | to specify individual bebu                                                                                               | or to add to this regist                               | ration.     |       |                   |                |
|                                                                                                    |                                                                    | to specify individual bebu                                                                                               | or to add to this regist                               | ration.     |       |                   |                |
| cured Party/Lien Claimant                                                                                                    |                                                                    | to specify individual bebu                                                                                               | or to add to this regist                               | ration.     |       |                   |                |
| cured Party/Lien Claimant                                                                                                    |                                                                    | Co specify individual beac                                                                                               | ir to add to this regist                               | ration.     | -     | _                 |                |
| cured Party/Lien Claimant                                                                                                    |                                                                    | Secured Partie                                                                                                    | i                                                      | ration.     |       |                   | -              |
| sured Party/Lien Claimant<br>ADD SECURED PARTY                                                                                        | Click ADD SECURED                                                  | Secured Partie                                                                                                    | i<br>arty to add to this regist                        | istration.  |       |                   |                |
| cured Party/Lien Claimant                                                                                                    | Click ADD SECURED                                                  | Secured Partie                                                                                                    | i<br>arty to add to this reg                           | istration.  |       |                   |                |
| aured Party/Lien Claimant<br>ADD SECURED PARTY                                                                                        | Click ADD SECURED                                                  | Secured Partie                                                                                                    | arty to add to this regist                             | istration.  |       |                   |                |
| Sured Party/Lien Claimant<br>ADD SECURED PARTY<br>Iateral<br>Section 1: Collateral Classifica                                         | Click ADD SECURED                                                  | Secured Partie                                                                                                    | arty to add to this reg                                | istration.  |       |                   |                |
| Cured Party/Lien Claimant ADD SECURED PARTY Ilateral Section 1: Collateral Classifica Consumer Goods                                  | Click ADD SECURED                                                  | Secured Partie PARTY to specify Secured P C Equipment                                                                    | arty to add to this regist                             | istration.  |       | her               |                |
| ADD SECURED PARTY                                                                                                    | Click ADD SECURED                                                  | Secured Partie PARTY to specify Secured F Equipment 3:                                                                   | i<br>arty to add to this reg<br>Accounts<br>Section 4: | istration.  |       | her               |                |
| ADD SECURED PARTY                                                                                                    | Click ADD SECURED<br>tion *<br>Inventory<br>Section :<br>Principal | Secured Partie PARTY to specify Secured F C Equipment I Amount Secured                                                   | Accounts Section 4: Date of Maturity                   | istration.  | Ott   | ner<br>Fixed Date |                |
| cured Party/Lien Claimant ADD SECURED PARTY Iateral Section 1: Collateral Classifica Consumer Goods Section 2: Motor Vehicle Included | Click ADD SECURED<br>tion *<br>Inventory<br>Section :<br>Principal | Secured Partie PARTY to specify Secured P Equipment 3: I Amount Secured                                                  | Accounts Section 4: Date of Maturity                   | istration.  | O Oti | ner<br>Fixed Date |                |
| ADD SECURED PARTY                                                                                                    | Click ADD SECURED                                                  | Secured Partie PARTY to specify Secured F Equipment 3: I Amount Secured                                                  | Accounts                                               | istration.  | Oth   | her<br>Fixed Date |                |
| ADD SECURED PARTY                                                                                                    | Click ADD SECURED                                                  | Secured Partie PARTY to specify Secured P  Cellatoral - Motor V                                                          | Accounts Section 4: Date of Maturity                   | istration.  | OtH   | her<br>Fixed Date |                |
| ADD SECURED PARTY                                                                                                    | Click ADD SECURED                                                  | Secured Partie PARTY to specify Secured P  Equipment  Amount Secured  Collateral - Motor Ve  EHICLE to specify Motor Vel | Accounts Section 4: Date of Maturity                   | istration.  | Octi  | her<br>Fixed Date |                |

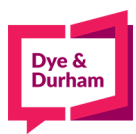

## 16. Enter the details below,

| Ontario PPR New Registra | tion                                                                     |
|--------------------------|--------------------------------------------------------------------------|
|                          |                                                                          |
| Add New Secured Party    |                                                                          |
| COPY FROM DB ADD TO      | DB                                                                       |
| Secured Party Name       | BMO GET LAST SECURED PARTY                                               |
|                          |                                                                          |
|                          |                                                                          |
| Street Address           | 100 KING STREET W GET LAST ADDRESS The first address line will appear on |
|                          | the init address the with appear of the first registration page.         |
|                          | additional registration page.                                            |
| City                     | TORONTO                                                                  |
| Province                 | Ontario 🗸                                                                |
| Country                  | Canada                                                                   |
| Postal Code              | M5L 1E9                                                                  |
| Check If No Address      |                                                                          |
|                          |                                                                          |
| SAVE AND ADD ANOTHER     | SAVE AND BACK TO FORM CANCEL AND BACK TO FORM                            |

- **17.** To continue to add secured parities, click SAVE AND ADD ANOTHER
- 18. If you are finished, click SAVE AND BACK TO FORM
- 19. If you accidentally selected the wrong button, you can click CANCEL AND BACK TO FORM

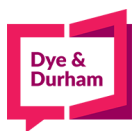

20. For your collateral classification you can select the appropriate boxes and enter the relevant details,

| erence                                                                                                    |                           | Doc                                                                                 | ket                       |                 |                  |                                             |                |
|----------------------------------------------------------------------------------------------------|---------------------------|-------------------------------------------------------------------------------------|---------------------------|-----------------|------------------|---------------------------------------------|----------------|
| -                                                                                                    | -                         | _                                                                                   | _                         |                 |                  | -                                           |                |
| Registration                                                                                                    | Type P - PPSA             | Caution Filing                                                                      | Registration              | Period •        | 5 🗸              |                                             |                |
|                                                                                                    |                           |                                                                                     |                           |                 |                  |                                             |                |
| tor Information                                                                                                    |                           |                                                                                     |                           |                 |                  |                                             |                |
| DD DEBTOR                                                                                                    |                           | Puriners Debter                                                                     | _                         |                 |                  |                                             |                |
| Busines                                                                                                    | ss Name                   | Address                                                                             | 5                         | City            | Prov             | Postal Code                                 |                |
| 1234567 ONTARIO<br>001234567                                                                                                    | INC                       | 199 BAY STREET SUITE 4610                                                           |                           | TORONTO         | ON               | M5L 1E9                                     | Edit<br>Delete |
|                                                                                                    |                           | Individual Debto                                                                    | rs                        |                 |                  |                                             |                |
|                                                                                                    |                           | mon roote                                                                           | .T.                       |                 |                  |                                             |                |
|                                                                                                    | Click ADD D               | EBTOR to specify Individual Debto                                                   | or to add to this registr | ation.          |                  |                                             |                |
|                                                                                                    | Click ADD D               | EBTOR to specify Individual Debto                                                   | or to add to this registr | ation.          |                  |                                             |                |
| ured Party/Lien Claimant                                                                                                    | Click ADD D               | EBTOR to specify Individual Debto                                                   | r to add to this registr  | ation.          |                  |                                             |                |
| red Party/Lien Claimant                                                                                                    | Click ADD D               | EBTOR to specify Individual Debto                                                   | r to add to this registr  | ation.          |                  | _                                           |                |
| red Party/Lien Claimant<br>DD SECURED PARTY                                                                                                    | Click ADD D               | EBTOR to specify Individual Debto                                                   | r to add to this registr  | ation.          |                  | -                                           |                |
| red Party/Lien Claimant<br>DD SECURED PARTY                                                                                                    | Click ADD D               | EBTOR to specify Individual Debto<br>Secured Parties                                | r to add to this registr  | ation.          | Deeres           | Dest-1 C - Ja                               |                |
| red Party/Lien Claimant<br>DD SECURED PARTY<br>Secured<br>BMO                                                                                                    | Click ADD D               | EBTOR to specify Individual Debto<br>Secured Parties<br>Addres                      | r to add to this registr  | City            | Prov             | Postal Code<br>M5L 1E9                      | Edit           |
| red Party/Lien Claimant<br>DD SECURED PARTY<br>Secured<br>BMO                                                                                                    | Click ADD D               | EBTOR to specify Individual Debto<br>Secured Parties<br>Addre:<br>100 KING STREET W | r to add to this registr  | City<br>TORONTO | Prov<br>ON       | Postal Code<br>M5L 1E9                      | Edit           |
| red Party/Lien Claimant<br>DD SECURED PARTY<br>Secured<br>BMO                                                                                                    | Click ADD D               | EBTOR to specify Individual Debto<br>Secured Parties<br>Addre:<br>100 KING STREET W | r to add to this registr  | City<br>TORONTO | Prov<br>ON       | Postal Code<br>M5L 1E9                      | Edit<br>Delete |
| red Party/Lien Claimant<br>DD SECURED PARTY<br>Secured<br>BMO                                                                                                    | Click ADD D               | EBTOR to specify Individual Debto<br>Secured Parties<br>Addres<br>100 KING STREET W | r to add to this registr  | City<br>TORONTO | Prov<br>ON       | Postal Code<br>M5L 1E9                      | Edit<br>Delet  |
| red Party/Lien Claimant<br>DD SECURED PARTY<br>Secured<br>BMO                                                                                                    | Click ADD D               | EBTOR to specify Individual Debto<br>Secured Parties<br>Addre:<br>100 KING STREET W | r to add to this registr  | City<br>TORONTO | Prov<br>ON       | Postal Code<br>M5L 1E9                      | Edit<br>Delet  |
| red Party/Lien Claimant DD SECURED PARTY Secured BMO steral ection 1: Collateral Class                                                                                                    | Click ADD D<br>Party Name | EBTOR to specify Individual Debto<br>Secured Parties<br>Addre<br>100 KING STREET W  | r to add to this registr  | City<br>TORONTO | Prov<br>ON       | Postal Code<br>M5L 1E9                      | Edit<br>Delet  |
| red Party/Lien Claimant DD SECURED PARTY Secured BMO sterat continue for the secured of the secured of the secu | Click ADD D               | EBTOR to specify Individual Debto                                                   | ss                        | City<br>TORONTO | Prov<br>ON       | Postal Code<br>M5L 1E9                      | Edit<br>Delet  |
| red Party/Lien Claimant DD SECURED PARTY Secured BMO sterat consumer Goods                                                                                                    | Click ADD D               | EBTOR to specify Individual Debto                                                   | ss                        | City<br>TORONTO | Prov<br>ON       | Postal Code<br>M5L 1E9                      | Edit<br>Deleti |
| red Party/Lien Claimant DD SECURED PARTY Secured BMO sterat consumer Goods ection 2:                                                                                                    | Click ADD D               | EBTOR to specify Individual Debto<br>Secured Parties<br>Addres<br>100 KING STREET W | Accounts                  | City<br>TORONTO | Prov<br>ON       | Postal Code<br>M5L 1E9                      | Edit<br>Delet  |
| red Party/Lien Claimant DD SECURED PARTY Secured BMO sterat consumer Goods ection 2: Motor Vehicle Included                                                                                                    | Click ADD D               | EBTOR to specify Individual Debto<br>Secured Parties<br>Addres<br>100 KING STREET W | Accounts                  | City<br>TORONTO | Prov<br>ON       | Postal Code<br>M5L 1E9<br>her<br>Fixed Date | Edit<br>Delet  |
| red Party/Lien Claimant DD SECURED PARTY Secured BMO sterat consumer Goods ection 2: Motor Vehicle Included                                                                                                    | Click ADD D               | EBTOR to specify Individual Debto<br>Secured Parties<br>Addres<br>100 KING STREET W | ss                        | City<br>TORONTO | Prov<br>ON       | Postal Code<br>M5L 1E9<br>her<br>Fixed Date | Edit<br>Delete |
| red Party/Lien Claimant DD SECURED PARTY Secured BMO steral ection 1: Collateral Class Consumer Goods ection 2: Motor Vehicle Included                                                                                                    | Click ADD D               | EBTOR to specify Individual Debto                                                   | ss                        | City<br>TORONTO | Prov<br>ON<br>ON | Postal Code<br>M5L 1E9<br>her<br>Fixed Date | Edit<br>Delete |
| red Party/Lien Claimant DD SECURED PARTY Secured BMO teral ection 1: Collateral Class Consumer Goods ection 2: Motor Vehicle Included DD MOTOR VEHICLE                                                                                                    | Click ADD D               | EBTOR to specify Individual Debto                                                   | ss                        | City<br>TORONTO | Prov<br>ON<br>ON | Postal Code<br>M5L 1E9<br>her<br>Fixed Date | Edit<br>Delete |

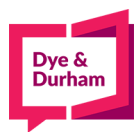

# 21. If you have motor vehicles collateral, you can click on the add motor vehicle button

| Section 1: Collateral Class | ification t          |                                                     |                                            |               |
|-----------------------------|----------------------|-----------------------------------------------------|--------------------------------------------|---------------|
|                             | mourion              |                                                     |                                            |               |
| Consumer Goods              |                      | Equipment                                           | Accounts                                   | Other         |
| Section 2:                  | d Principa           | 3:<br>Il Amount Secured                             | Section 4:<br>Date of Maturity             | No Fixed Date |
| ADD MOTOR VEHICLE           | Click ADD MOTOR V    | Collateral - Motor V<br>/EHICLE to specify Motor Ve | ehicles<br>hicle to add to this registrati | ion.          |
| ADD GENERAL COLLATERAL      | Lick ADD GENERAL COL | General Collate                                     | ral<br>Collateral to add to this regi      | istration.    |
| egistering Agent            |                      |                                                     |                                            |               |
| Name:                       |                      |                                                     |                                            |               |
| Authorization Name:         |                      |                                                     |                                            |               |
| Address:                    |                      |                                                     |                                            |               |
| City:                       |                      |                                                     |                                            |               |
| Province:                   | ON 🗸                 |                                                     |                                            |               |
| Postal Code:                |                      |                                                     |                                            |               |
|                             |                      |                                                     |                                            |               |
|                             |                      |                                                     |                                            |               |
|                             |                      | SAVE AND V                                          | LIDATE DRINT DRAFT                         |               |

22. You may enter the required MV data as required,

|                                                                                             | Ontario PPR New Registration                                                                                                    |
|---------------------------------------------------------------------------------------------|----------------------------------------------------------------------------------------------------|
| Main Menu<br>Search >                                                                       | Add New Serial Collateral                                                                                                    |
| Drafts     Reports                                                                          | COPY FROM DB ADD TO DB                                                                                                    |
| Registration >                                                                              | VIN *                                                                                                    |
| <ul> <li>Drafts</li> <li>Submitted</li> <li>Templates</li> <li>EasyFill Database</li> </ul> | Year • And And And And And And And And And And                                                                                                    |
| Multiple VINs Template >                                                                    |                                                                                                    |
| AB     BC     MB     MB     NB/NL/NS/NT/NU/PE/YT     ON                                     | SAVE AND ADD ANOTHER SAVE AND BACK TO FORM CANCEL AND BACK TO FORM                                                                                                    |
| • SK                                                                                        | Multiple Serial Collateral                                                                                                    |
|                                                                                             | To upload multiple VINs, download the Excel template for this jurisdiction by selecting it from the left navigation menu under "Multiple VINs template". Once completed, save to your computer and then upload below. |
|                                                                                             | Choose File No file chosen UPLOAD                                                                                                    |

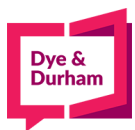

23. If you have multiple entries to make, consider using the muti-vin template option on the lefthand side index:

|                                                                                                    | Ontario PPR New Registration                                                                                                    |
|----------------------------------------------------------------------------------------------------|----------------------------------------------------------------------------------------------------|
| Main Menu                                                                                                    | Add New Serial Collateral                                                                                                    |
| Sain Alemn       Add New Serial Collateral         Drafts       COPY FROM DB         Reports       COPY FROM DB         Strafts       COPY FROM DB         Submitted       Image: Copy From DB         Templates       Make •         Model       Image: Copy From DD Alemontation of the submitted of the submitted of the s |                                                                                                    |
| Registration >                                                                                                    | VIN•                                                                                                    |
| Drafts     Submitted     Templates     EasyFill Database                                                                                                    | Year • Andel                                                                                                    |
| Multiple VINs Template >                                                                                                    |                                                                                                    |
| AB     BC     MB     NB/NL/NS/NT/NU/PE/YT     ON                                                                                                    | SAVE AND ADD ANOTHER SAVE AND BACK TO FORM CANCEL AND BACK TO FORM                                                                                                    |
| • SK                                                                                                    | Multiple Serial Collateral                                                                                                    |
|                                                                                                    | To upload multiple VINs, download the Excel template for this jurisdiction by selecting it from the left navigation menu under "Multiple VINs template". Once completed, save to your computer and then upload below. |
|                                                                                                    | Choose File No file chosen UPLOAD                                                                                                    |

24. To use to this feature, simply click on the province (this example is for ON) and you will see adownload commence,

| Dow                  | nloads                   |                             | ð                                | Q           |            | $\Rightarrow$   |                    |                          |                |       |   |
|----------------------|--------------------------|-----------------------------|----------------------------------|-------------|------------|-----------------|--------------------|--------------------------|----------------|-------|---|
|                      | ONTemplate.<br>Open file | xls                         |                                  |             |            |                 |                    |                          |                |       |   |
| See                  | more                     |                             |                                  |             |            |                 |                    |                          |                |       |   |
| Simply<br>AutoSave ( | open to file<br>• ・ 日 りー | e and enable e<br>ૡ∽ ਭ      | dits                             | ONTempl     | ate - Proi | tected View ·   | 20                 |                          | ,p s           | earch |   |
| File H               | ome Insert               | Page Layout Form            | ulas Data                        | Review      | View       | Help            | Acrobat            |                          |                |       |   |
| ~                    |                          |                             |                                  |             |            |                 |                    | Streetline and state and |                |       |   |
| PROTEC               | TED VIEW Be care         | ful—files from the Internet | can contain viruses              | . Unless yo | ou need to | edit, it's safe | r to stay in Prote | cted View.               | Enable Editi   | ng    |   |
| A7                   | * : × ·                  | ✓ f <sub>x</sub> 7. Contact | Dye <mark>&amp; Durham at</mark> | : 1-888-57  | 77-9177 fo | or assistanc    | e or if you hav    | ve any ques              | tions          |       |   |
| A                    | В                        |                             | С                                |             |            | D               |                    | F                        | G              | н     | 1 |
| 1 1. INSTR           | UCTIONS - PLEA           | SE READ AND FOLLOV          | V - ONTARIO ON                   | ILY         |            |                 |                    |                          |                |       |   |
| 2 2. Click           | ENABLE EDITING           | button above. (If you o     | lon't see this opt               | tion abov   | e, skip t  | his step)       |                    |                          |                |       |   |
| 3 3. Copy            | and paste your V         | ins, Years, makes, and      | models into the                  | column      | s below    |                 |                    |                          |                |       |   |
| 4 4. Save            | Excel file to your       | desktop                     | tion                             |             |            |                 |                    |                          |                |       |   |
| 5 5. Start           | "Add Serial Colla        | on in required jurisdict    | " and unload Ex                  | col filo f  | rom vou    | r deskton u     | Inder Unload       | Serial Colls             | ateral section |       |   |
| 7 7 Conta            | t Dve & Durham           | at 1.888.577.9177 for a     | ssistance or if vo               | u have a    | any ques   | tions           | inder opioau       | Senar Cone               | iteral section |       |   |
| 8 Year               | Make                     | Model                       |                                  | Vin         |            |                 |                    |                          |                |       |   |
| 9                    |                          |                             |                                  |             |            |                 |                    |                          |                |       |   |
| 10                   |                          |                             |                                  |             |            |                 |                    |                          |                |       |   |
| 11                   |                          |                             |                                  |             |            |                 |                    |                          |                |       |   |
| 12                   |                          |                             |                                  |             |            |                 |                    |                          |                |       |   |
| 13                   |                          |                             |                                  |             |            |                 |                    |                          |                |       |   |
| 14                   |                          |                             |                                  |             |            |                 |                    |                          |                |       |   |
| 15                   |                          | 4                           |                                  |             |            |                 |                    |                          |                |       |   |
| 10                   |                          |                             |                                  |             |            |                 |                    |                          |                |       |   |
| 10                   |                          |                             |                                  |             |            |                 |                    |                          |                |       |   |
| 10                   |                          |                             |                                  |             |            |                 |                    |                          |                |       |   |
| 20                   |                          |                             |                                  |             |            |                 |                    |                          |                |       |   |
|                      |                          |                             |                                  |             |            |                 |                    |                          |                |       |   |

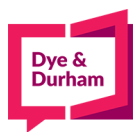

26. Once that is completed, save a copy and return to the ecore website and click choose file tolocate your multi-vin document:

|   | Ontario PPR New Registration                                                                                                    |
|---|----------------------------------------------------------------------------------------------------|
|   | Add New Serial Collateral                                                                                                    |
|   | COPY FROM DB ADD TO DB                                                                                                    |
| l | VIN •                                                                                                    |
| l | Make *                                                                                                    |
| ł | Model                                                                                                    |
|   | SAVE AND ADD ANOTHER SAVE AND BACK TO FORM CANCEL AND BACK TO FORM                                                                                                    |
|   |                                                                                                    |
|   | Multiple Serial Collateral                                                                                                    |
|   | To upload multiple VINs, download the Excel template for this jurisdiction by selecting it from the left navigation menu under "Multiple VINs template". Once completed, save to your computer and then upload below. |
|   | Choose File No file chosen UPLOAD                                                                                                    |

27. Once the excel spreadshet is loaded, you will see the file name appears between the twobuttons

| tario PPR New Regis      | stration                                                                                                    |
|--------------------------|----------------------------------------------------------------------------------------------------|
| dd New Serial Collater   |                                                                                                    |
| COPY FROM DB ADD         | D TO DB                                                                                                    |
| /IN *                    |                                                                                                    |
| lear •                   |                                                                                                    |
| Aake *                   |                                                                                                    |
| Nodel                    |                                                                                                    |
|                          |                                                                                                    |
| SAVE AND ADD ANOTHE      |                                                                                                    |
| SAVE AND ADD ANOTHE      | A SAVE AND DAGK TO FORM CARCELAND DAGK TO FORM                                                                                                    |
|                          |                                                                                                    |
| Aultiple Serial Collater | al                                                                                                    |
|                          |                                                                                                    |
| emplate". Once comp      | s, download the Excel template for this jurisdiction by selecting it from the left navigation menu under "Multiple VI<br>vleted, save to your computer and then upload below. |
|                          |                                                                                                    |
| Choose File ONTA         | IRIO VINS xis UPLOAD                                                                                                    |
|                          |                                                                                                    |

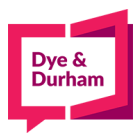

# 28. After uploading you are taken back to the registration page and you will see all the information is pre-populated

|    | MIN               | Conditeral | - Motor venic | lladal              | 0              |
|----|-------------------|------------|---------------|---------------------|----------------|
| 1  | 1FTFW1EV4AFD26398 | 2010       | FORD          | F150                | Edit<br>Delete |
| 2  | 1FTPX14536NB32509 | 2006       | FORD          | F150 4X4            | Edit<br>Delete |
| 3  | 1FTNR1ZG1FKA96025 | 2015       | FORD          | TRANSIT CARGO T250  | Edit<br>Delete |
| 4  | 1GCEC14V21Z147426 | 2012       | FORD          | TRANSIT CONNECT XLT | Edit<br>Delete |
| 5  | 1FTNE2EL4ADA50416 | 2010       | FORD          | E250 ECONOLINE      | Edit<br>Delete |
| 6  | 1FTNE2EL9DDB13790 | 2013       | FORD          | E250 ECONOLINE      | Edit<br>Delete |
| 7  | 1FAHP32N98W166945 | 2008       | FORD          | FOCUS S             | Edit<br>Delete |
| 8  | 1GCEC14V21Z147426 | 2016       | FORD          | TRANSIT CONNECT XL  | Edit<br>Delete |
| 9  | 1GCEC14V21Z147426 | 2015       | FORD          | TRANSIT CONNECT XL  | Edit<br>Delete |
| 10 | 1GCEC14V21Z147426 | 2013       | FORD          | TRANSIT CONNECT XLT | Edit           |

#### ADD GENERAL COLLATERAL

General Collateral

Click ADD GENERAL COLLATERAL to specify General Collateral to add to this registration.

# **Registering Agent**

| Name:               | - |   |
|---------------------|---|---|
| Authorization Name: |   |   |
| Address:            |   | _ |
| City:               |   |   |
| Province:           |   |   |

## 29. To enter general collateral, click enter generall collateral

| ADD GENERAL COLLATER                                                           | AL | IERAL COLLATI | General<br>ERAL to specify | Collateral<br>General Collatera | il to add to this re | gistration.      |        |
|--------------------------------------------------------------------------------|----|---------------|----------------------------|---------------------------------|----------------------|------------------|--------|
| <b>Registering Agent</b>                                                       |    |               |                            |                                 |                      |                  |        |
| Name:<br>Authorization Name:<br>Address:<br>City:<br>Province:<br>Postal Code: |    |               |                            | )<br>]<br>]                     |                      |                  |        |
|                                                                                |    |               | SAVI                       | e and validate                  | PRINT DRAFT          | SAVE AS TEMPLATE | CANCEL |

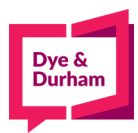

#### 30. From here you can paste your general collateral or type it in:

| į | Ontario PPR New Registration                            |
|---|---------------------------------------------------------|
|   |                                                         |
|   | Add New General Collateral                              |
|   |                                                         |
|   | COPY FROM DB ADD TO DB                                  |
|   | General Collateral *                                    |
|   | all present and current personal property of the debtor |
|   |                                                         |
|   |                                                         |
|   |                                                         |
|   |                                                         |
|   |                                                         |
|   |                                                         |
|   |                                                         |
|   |                                                         |
|   |                                                         |
|   |                                                         |
|   |                                                         |
|   |                                                         |
|   |                                                         |
|   |                                                         |
|   |                                                         |
|   |                                                         |
|   | SAVE AND BACK TO FORM CANCEL AND BACK TO FORM           |

- 31. If you are finished, click SAVE AND BACK TO FORM
- 32. If you accidentally selected the wrong button, you can click CANCEL AND BACK TO FORM
- 33. Now you can change the registering agent details if needed, the default is pulled from
  - youraccount:

| <b>Registering Agent</b>                                                       |                                                                                   |                   |             |                  |        |
|--------------------------------------------------------------------------------|-----------------------------------------------------------------------------------|-------------------|-------------|------------------|--------|
| Name:<br>Authorization Name:<br>Address:<br>City:<br>Province:<br>Postal Code: | DYE & DURHAM<br>KERRIE<br>199 BAY STREET SUITE 4610<br>TORONTO<br>ON V<br>M5L 1E9 |                   |             |                  |        |
|                                                                                |                                                                                   | SAVE AND VALIDATE | PRINT DRAFT | SAVE AS TEMPLATE | CANCEL |

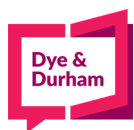

34. To proceed, you can click save and validate which will bring you to a confirmation page:

| ntario PPR New Registration Confirm                                    | ation Page                     |                |                     |            |              |   |
|------------------------------------------------------------------------|--------------------------------|----------------|---------------------|------------|--------------|---|
| VARNINGS                                                               |                                |                |                     |            |              |   |
| lease Note: Registrations with multiple pages                          | require extra processing time. |                |                     |            |              |   |
|                                                                        |                                |                |                     |            |              | _ |
| Verify the necessary details                                           |                                |                |                     |            |              |   |
| Product                                                                | No. of Years                   | Source Fee     | Oncom Fee           | HST        | -p           |   |
| ON PPR Registration - Form 1C - 1c                                     | 5                              | 40.00          | 0.00                | 0.00       | Total: 40.00 | _ |
| Confirmation of Identification Information<br>Reference<br>Debtor Name | on<br>Secured Party            | Name           | Docket<br>Reference | File Numbe | r            |   |
|                                                                        | bino                           |                |                     | icable     |              |   |
| PRINT DRAFT CANCEL SUBMIT                                              | SUBMIT AND GO TO DRAFTS I      | NDEX POST SEAR | CH                  |            |              |   |
|                                                                        |                                |                |                     |            |              |   |
|                                                                        |                                |                |                     |            |              |   |

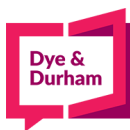

35. From there you can print a draft to be signed off (opens up in a new tab or pop up window)

| e | core              | ON |
|---|-------------------|----|
|   | Powered by oncorp | 1C |

**ITARIO PPSA New Registration** DRAFT

REGISTRATION TYPE: Personal Property Security Act TERM OF REGISTRATION (YEARS): 5

CAUTION FILING: N MOTOR VEHICLE SCHEDULE: Y

#### DEBTORS

| B | usiness Debtors                             |                                                 |   |
|---|---------------------------------------------|-------------------------------------------------|---|
|   | BUSINESS NAME<br>ONTARIO CORPORATION NUMBER | ADDRESS                                         | ] |
| 1 | 1234567 ONTARIO INC<br>001234567            | 199 BAY STREET SUITE 4610<br>TORONTO ON M5L 1E9 |   |

#### SECURED PARTIES .

| Se | ecured Parties |                                         | 1 |
|----|----------------|-----------------------------------------|---|
|    | NAME           | ADDRESS                                 |   |
| 1  | вмо            | 100 KING STREET W<br>TORONTO ON M5L 1E9 |   |

#### COLLATERAL

| Mo | otor Vehicles                     |      |      |                   |                |
|----|-----------------------------------|------|------|-------------------|----------------|
|    | VIN                               | YEAR | MAKE | 5                 | MODEL          |
| 1  | 1FTFW1EV4AFD26398                 | 2010 | FORD | F150              |                |
| 2  | 1FTPX14536NB32509                 | 2006 | FORD | F150 4X4          |                |
| 3  | 1FTNR1ZG1FKA96025                 | 2015 | FORD | TRANSIT CARGO T2  | 50             |
| 4  | 1GCEC14V21Z147426                 | 2012 | FORD | TRANSIT CONNECT   | (LT            |
| 5  | 1FTNE2EL4ADA50416                 | 2010 | FORD | E250 ECONOLINE    |                |
| 6  | 1FTNE2EL9DDB13790                 | 2013 | FORD | E250 ECONOLINE    |                |
| 7  | 1FAHP32N98W166945                 | 2008 | FORD | FOCUS S           |                |
| 8  | 1GCEC14V21Z147426                 | 2016 | FORD | TRANSIT CONNECT   | XL             |
| 9  | 1GCEC14V21Z147426                 | 2015 | FORD | TRANSIT CONNECT   | XL             |
| 10 | 1GCEC14V21Z147426                 | 2013 | FORD | TRANSIT CONNECT 2 | KLT .          |
| C  | ollateral Classification Selected |      | 1    | MATURITY DATE     | AMOUNT SECURED |

| Consumer Goods | Inventory x | Equipment        | No Fixed Date           |  |
|----------------|-------------|------------------|-------------------------|--|
| Accounts       | Other       | Motor Veh Incl x | Alter Contractoriantes. |  |
|                |             |                  |                         |  |

#### General Collateral

ALL PRESENT AND CURRENT PERSONAL PROPERTY OF THE DEBTOR

#### REGISTERING AGENT

| NAME         | ADDRESS                                         |
|--------------|-------------------------------------------------|
| DYE & DURHAM | 199 BAY STREET SUITE 4610<br>TORONTO ON M5L 1E9 |

Reference: Docket:

Prepared by: Kerrie Dipchand Transaction ID: 266512480

Saved and Printed on: May 07, 2021 17:21

Page 1 of 2

KERRIE APPROVAL SIGNATURE

DATE

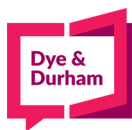

## 36. Or you can chose to cancel

| Verify the necessary details  Product  ON PPR Registration - Form 1C - 1c                     | to. of Years Sou          | rce Fee Oncorp Fee          | HST<br>0.00 Total: 40.00    |
|-----------------------------------------------------------------------------------------------|---------------------------|-----------------------------|-----------------------------|
| Confirmation of Identification Information<br>Reference<br>Debtor Name<br>1234567 ONTARIO INC | Secured Party Name<br>BMO | Docket<br>Referen<br>Not Ap | ice File Number<br>plicable |

## 37. Or submit and you will be taken to the submitted index,

|                      |                     |                         |                                                                                                    |                                                                                                    | Marge Rapo<br>0 / 50 reports s | elected                 |
|----------------------|---------------------|-------------------------|----------------------------------------------------------------------------------------------------|----------------------------------------------------------------------------------------------------|--------------------------------|-------------------------|
| ID 🗐<br>Submitted On | Reference<br>Docket | Debtor<br>Secured Party | Type<br>Status                                                                                                    | Latest Regn No.<br>New Regn No.<br>Expiry Date                                                                                                    | Actions                        | REFRES<br>Print<br>Docs |
|                      |                     |                         | All and the second second seco | A CONTRACTOR OF A CONTRACTOR OF A CONTRACTOR O |                                |                         |

**38.** From here you can choose to view the form, copy the registration, file a renewal, amendment, discharge or complete a post search or print a confirmation.